# 1. ดาวน์โหลด app TK Read 📲

เพียงแค่มีอุปกรณ์มือถือ, แทปเล็ต ก็สามารถเข้าใช้งานได้

i**OS (iPhone, iPad)** เข้า 🙏 App Store พิมพ์ TK Read ที่ช่องค้นหา และ ดาวน์โหลด

# มีมายามาร์ มีมายามาร์

Android (Samsung, Oppo ฯลฯ) เข้า ≽ Google play พิมพ์ TK Read ที่ช่องค้นหา และ ดาวน์โหลด

# 2. สมัครสมาชิก 羔

สมัครสมาชิกแบบออนไลน์ของ TK Park (e-Member) เพื่อรับสิทธิใช้งาน TK Read ได้ฟรี

- เปิดแอป TK Read เลือกปุ่ม สมัครสมาชิก
- กรอกข้อมูล ตั้งชื่อผู้ใช้ และรหัสผ่าน
- ยืนยัน OTP

|                                  | <b><sup>7</sup> TK</b> Park ภาษาไทย v                                                              | TKPark                                                                                                    |
|----------------------------------|----------------------------------------------------------------------------------------------------|----------------------------------------------------------------------------------------------------|
|                                  | 💄 สมัครสมาชิก eMembers                                                                             | ข้อมูลผู้ใช้งาน<br>ซื่อผู้ใช้งาน (Username) •                                                                                               |
|                                  | <sup>ນ້ວມູລສ່ວບບຸກຄລ</sup><br>ເສຍປັສຣປຣະຍາຍ <b>ບ</b> .<br>ຢູສເມັຄຣວາຍຸໄມ່ຄົง 7 ປ                   | ຣູປແບບ : ມັຄວາມຍາວຍັ້ມຄ່າ 6 ສັວອັກຍະ<br>ສ່ວອັກຍຣກາຍາອັຍດຖຸຍ (a-z, A-Z) ຄໍ່<br>ສານູລັກຍານີ () ແກ່ນັ້ນ <b>3. ຕັ້ນ ນີ່ອອ</b> ີ່ຜູ້ໃຫ້          |
|                                  | หมายเลขประจำตัวประชาชน 13 หลัก                                                                     | รหัสผ่าน (Password) * รหัสผ่าน                                                                                                    |
|                                  | หมายเลขหลังบัตรประชาชน *<br>(เป็นการยืนชันตัวตนเท่านั้น ไม่มีการเก็บข้อมูลในระบบ)<br>JT9-999999-99 | รูปแบบ : นิความขาวชิ้นค่ำ 8 ตัวอักษร เก็บมีช่องว่าง ต้อง<br>ประกอบไปด้วยตัวอักษรทาษาจังกฤษพิมพ์เล็ก พิมพ์ใหญ่<br>(a-z, A-z) และตัวเลข (0-9) |
|                                  | 19.*                                                                                               | ยืนยันรหัสผ่าน *                                                                                                    |
|                                  |                                                                                                    | 0                                                                                                    |
| <sub>ลงชื่อเข้าใช้</sub> 1. สมัเ | ารสมาชิก                                                                                           |                                                                                                    |
|                                  | <del>น อ</del> สกุล                                                                                | 🗸 รับข้อมูลข่าวสาร                                                                                                    |
| สแกน QR Code   สมัครสมาชิก       |                                                                                                    | ี ยอมรับ <u>เงื่อนไขการให้บริการ</u>                                                                                                    |

ชื่อผู้ใช้งาน : มีความยาวขั้นต่ำ 6 ตัวอักษร ต้องใช้ตัวอักษร (a-z,A-Z,O-9)

รหัสผ่าน : มีความยาวขั้นต่ำ 8 ตัวอักษร ประกอบด้วยตัวอักษร พิมพ์เล็ก พิมพ์ใหญ่ (a-z,A-Z) และ ตัวเลข (0-9)

# 3. ลงชื่อเข้าใช้งาน 🌊

#### เปิด app TK Read เพื่อเข้าใช้งาน โดยใช้ ชื่อผู้ใช้ และรหัสผ่าน หรือเข้าสู่ระบบด้วยรหัส OTP

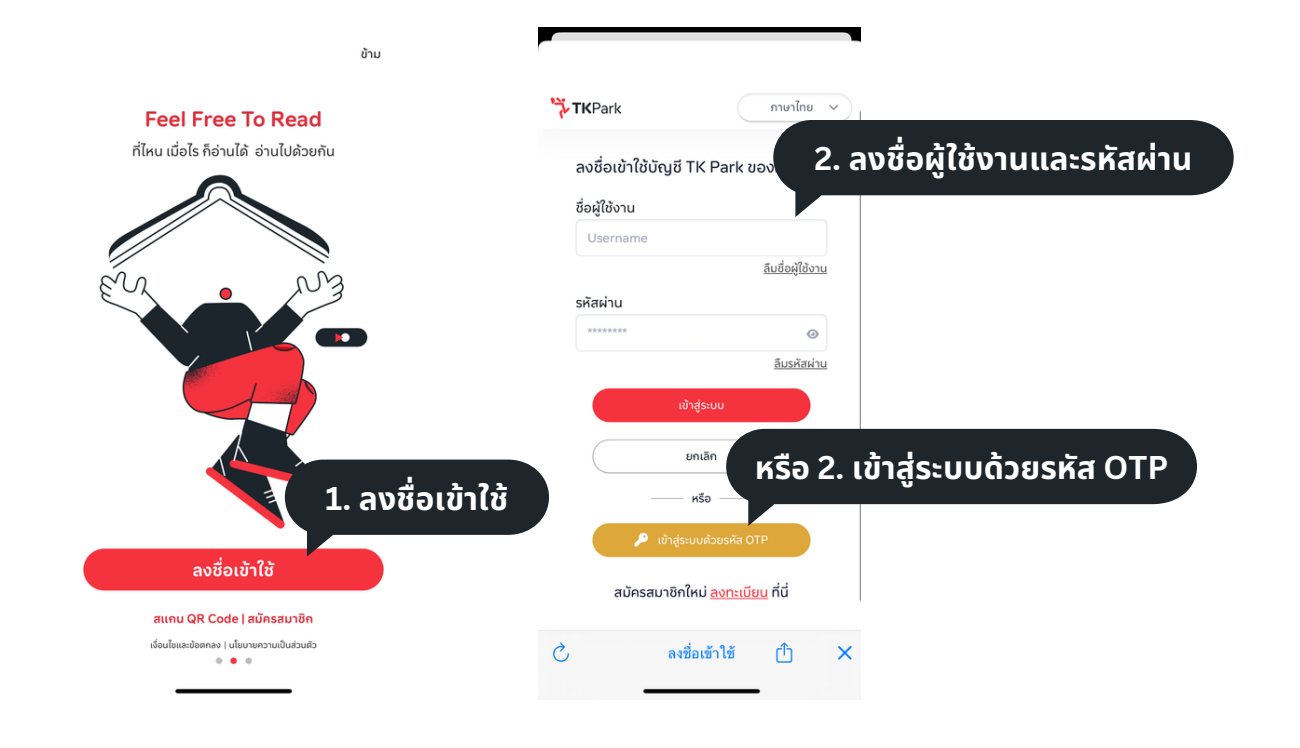

## หน้าจอหลัก 🏫

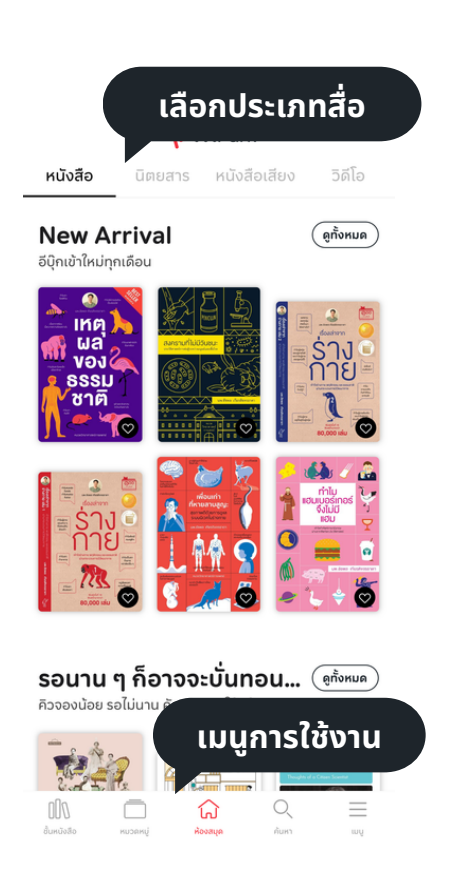

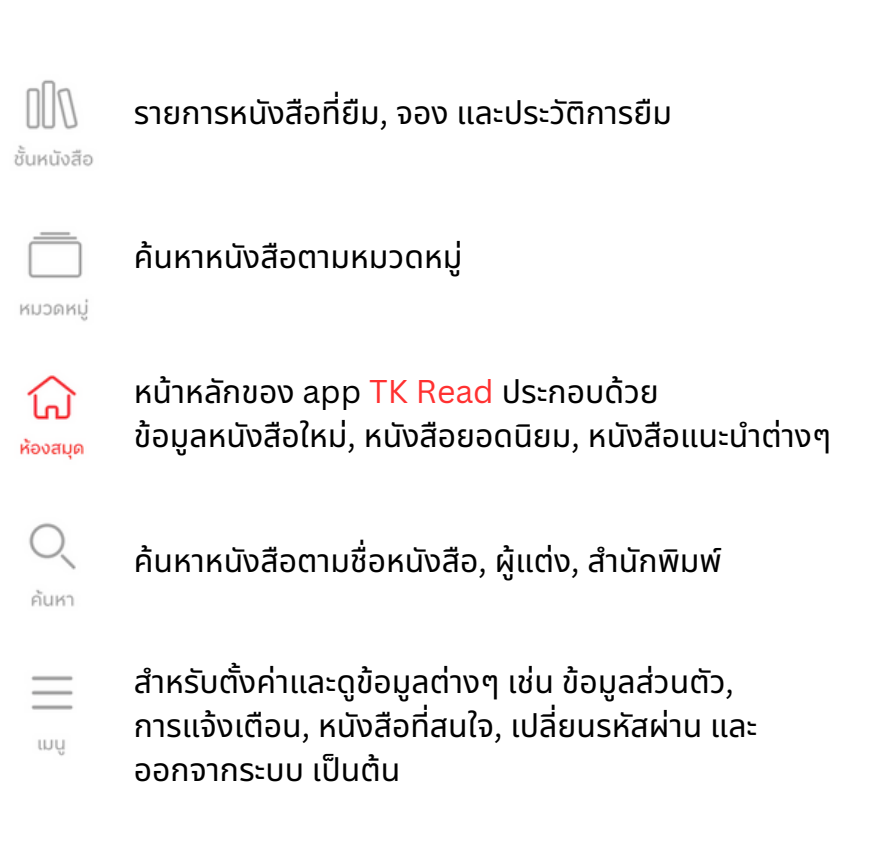

## การยืม 🔚

้การให้บริการหนังสือใน TK Read จะเป็นรูปแบบการ ยืม-คืน โดยจะสามารถยืมได้จำนวน และระยะเวลา ดังนี้

#### สิทธิการยืม

- หนังสือ (eBook) 2 เล่ม / 7 วัน 2 เล่ม / 7 วัน
- นิตยสาร (eMagazine) •
- หนังสือเสียง (Audiobook) 2 เล่ม / 7 วัน •
- วิดีโอ (Streaming VDO) 2 เล่ม / 7 วัน

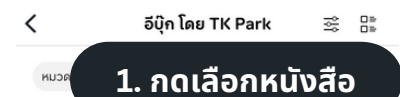

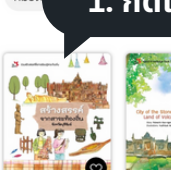

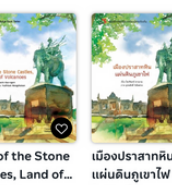

สร้างสรรค์จากสาระ City of the Stone ท้องถิ่น จังหวัดบุรีรั... Castles, Land of...

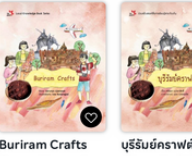

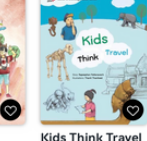

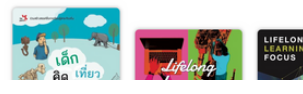

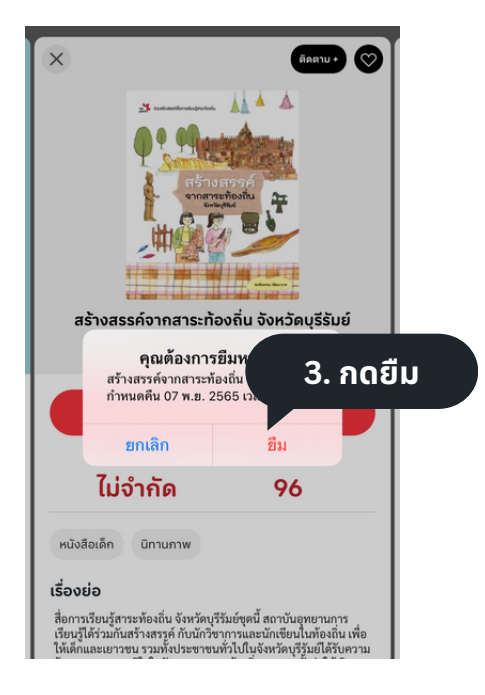

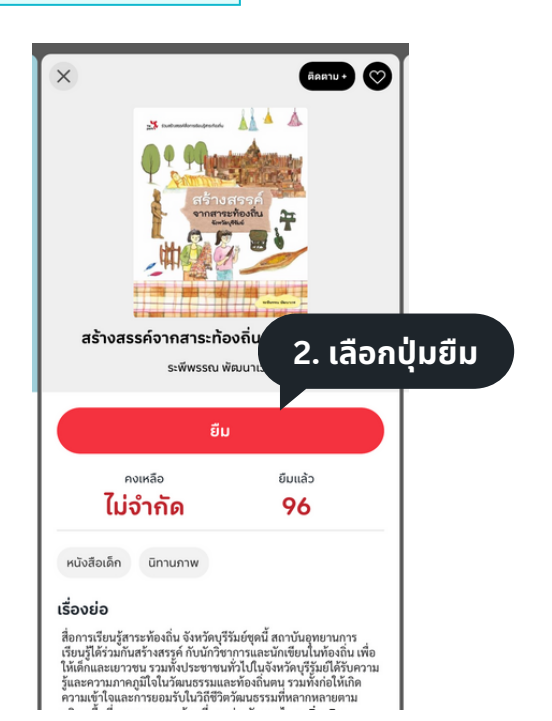

#### TKPark

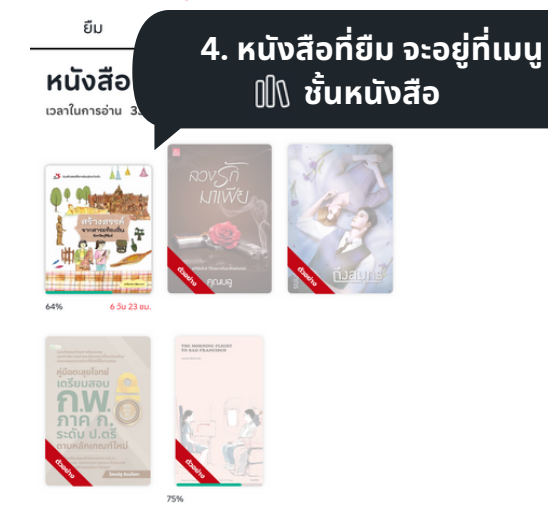

หนังสือเสียง

### การคืน 📄

#### หนังสือที่ยืม จะคืนอัตโนมัติและลบออกจากเครื่องที่ใช้งาน เมื่อถึงกำหนดคืนในระบบ แต่หากอ่านจบแล้วและต้องการคืนก่อน สามารถทำได้ดังนี้

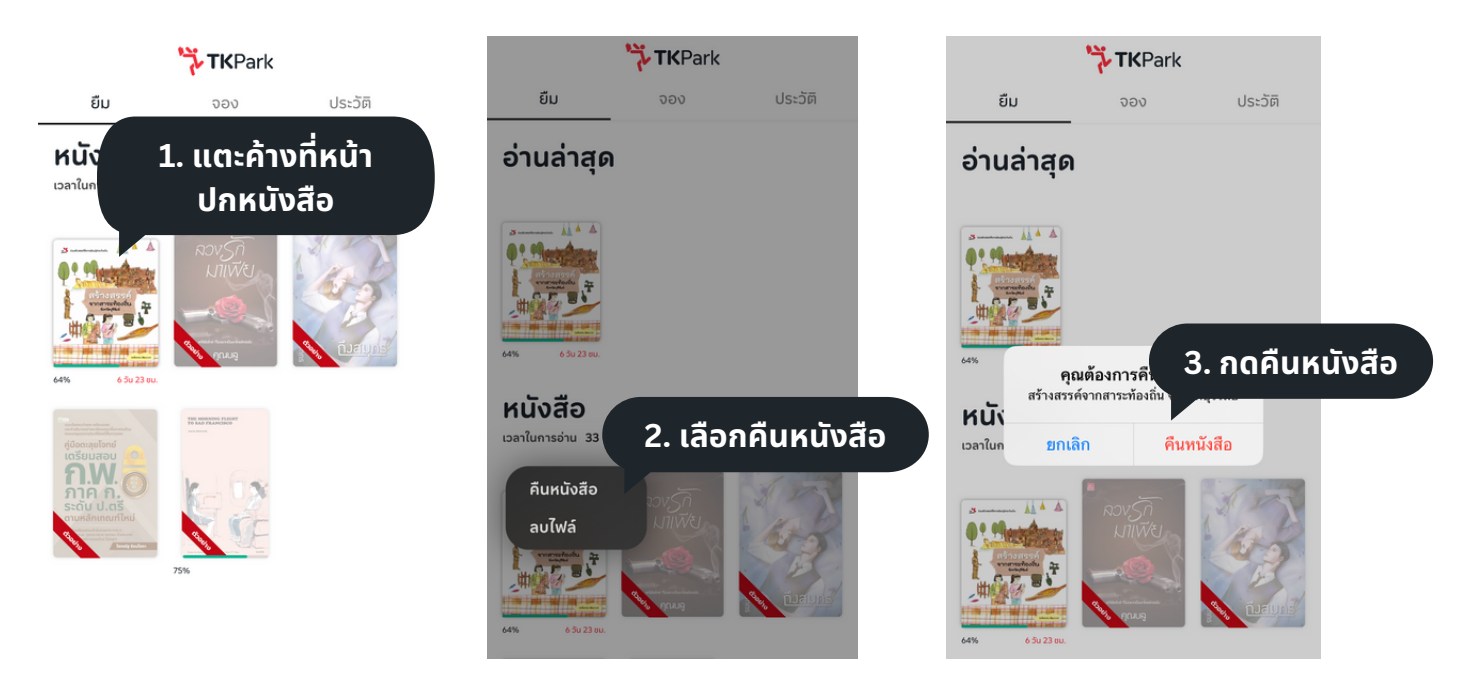

#### การจอง 🗲

หากหนังสือไม่พร้อมให้ยืม สามารถจองไว้ก่อนได้

เมื่อถึงคิว ระบบจะแจ้งเตือนผ่าน app TK Read และ email ที่ลงทะเบียนไว้ และต้องกดยืมภายในวันและเวลาที่แจ้งในระบบ (24 ชม. หรือ 12 ชม.)

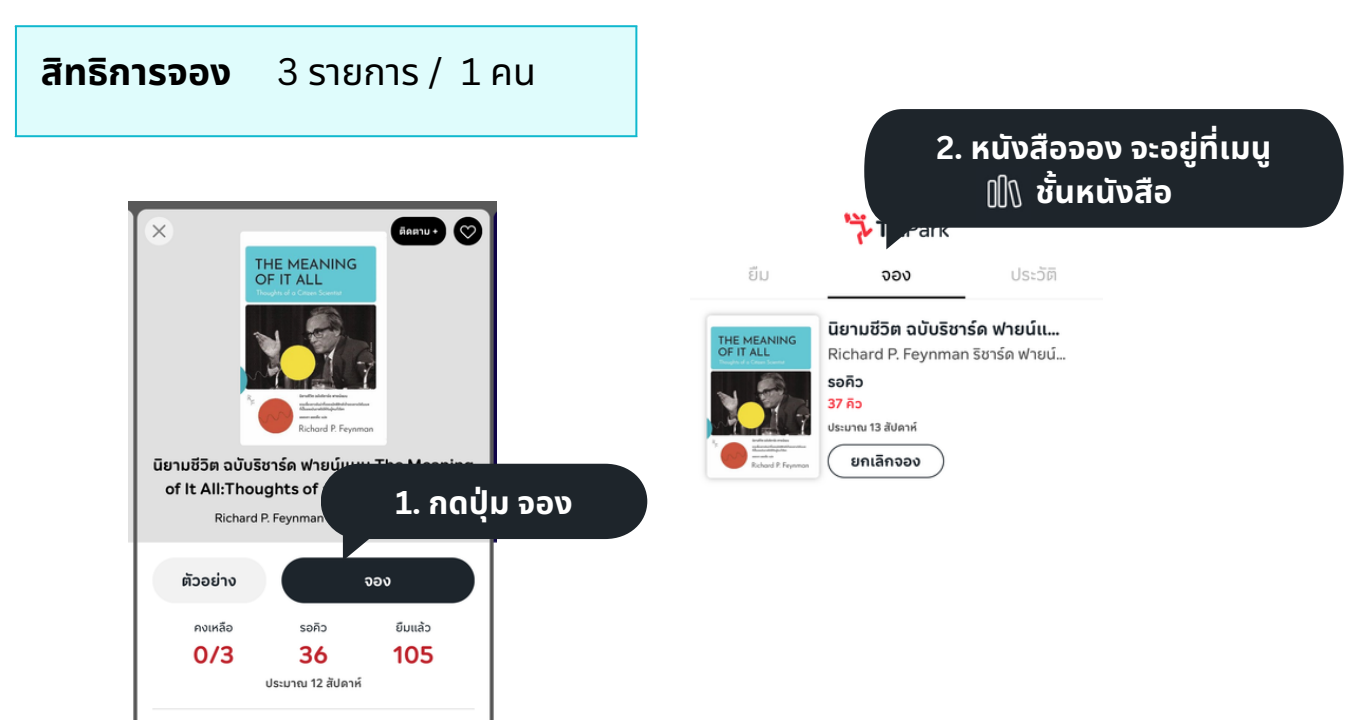

## ้ขั้นตอนการใช้บริการเว็บไซต์ TK Read

# 1. เข้าเว็บไซต์ 💻

เข้าใช้บริการผ่านหน้า browser อาทิ Goole chrome, Microsoft Edge, Safari บนเครื่องคอมพิวเตอร์, โน้ตบุ๊คส์ หรือโทรศัพท์ มือถือ

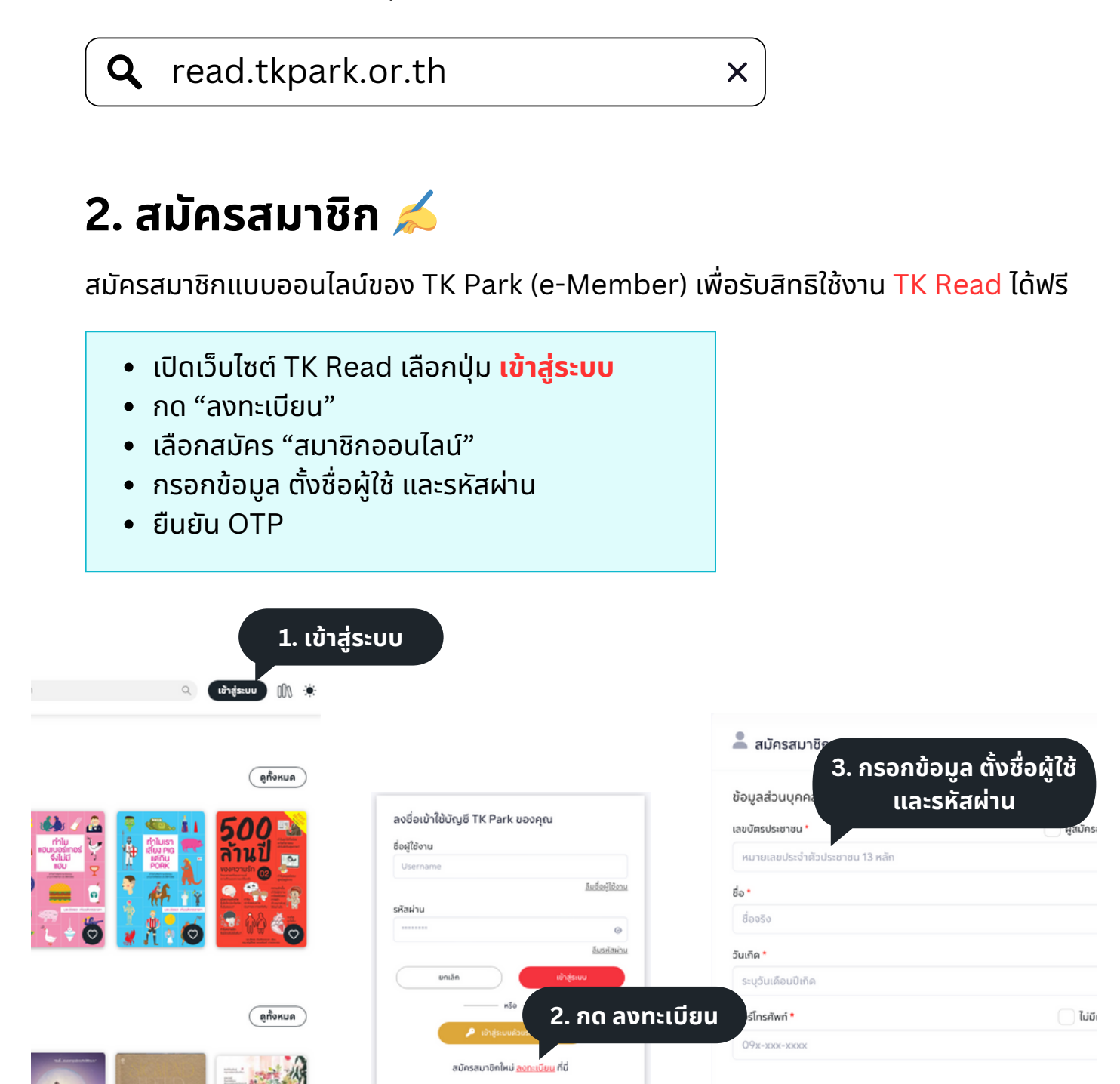

สำหรับสมาชิกที่ไม่มีเบอร์โทรศัพท์และอีเมล หรืออายไม่ถึง 7 ปี

# 3. ลงชื่อเข้าใช้งาน 🌊

#### เปิดเว็บไซต์ TK Read เพื่อเข้าใช้งาน โดยใช้ ชื่อผู้ใช้ และรหัสผ่าน หรือเข้าสู่ระบบด้วยรหัส OTP

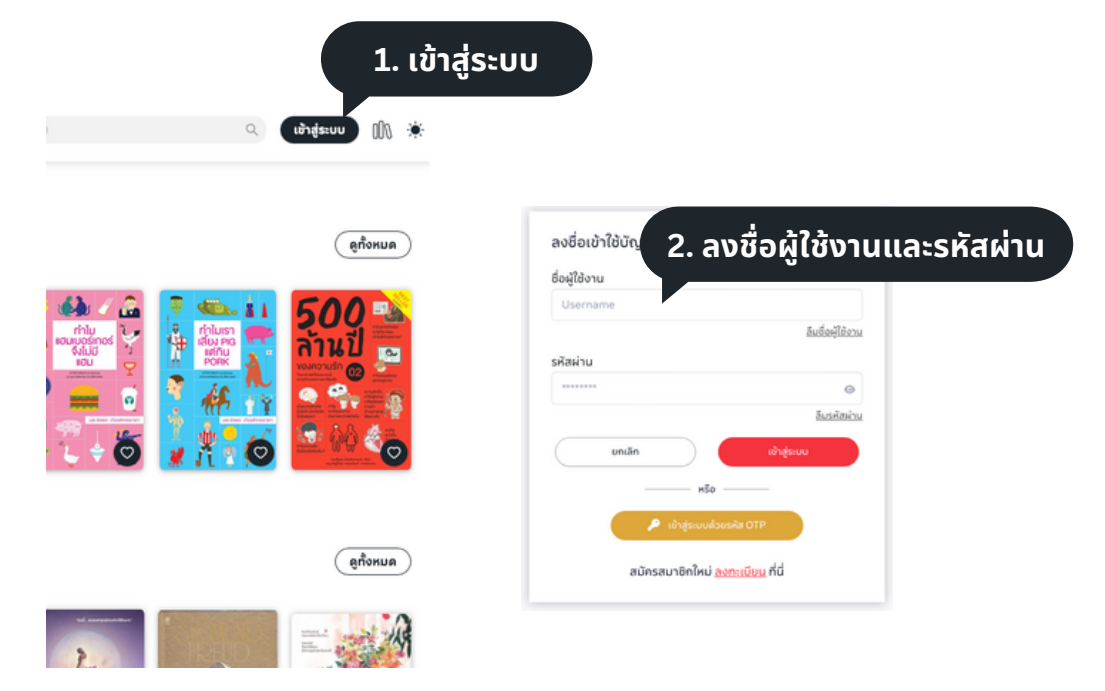

## หน้าจอหลัก 🏫

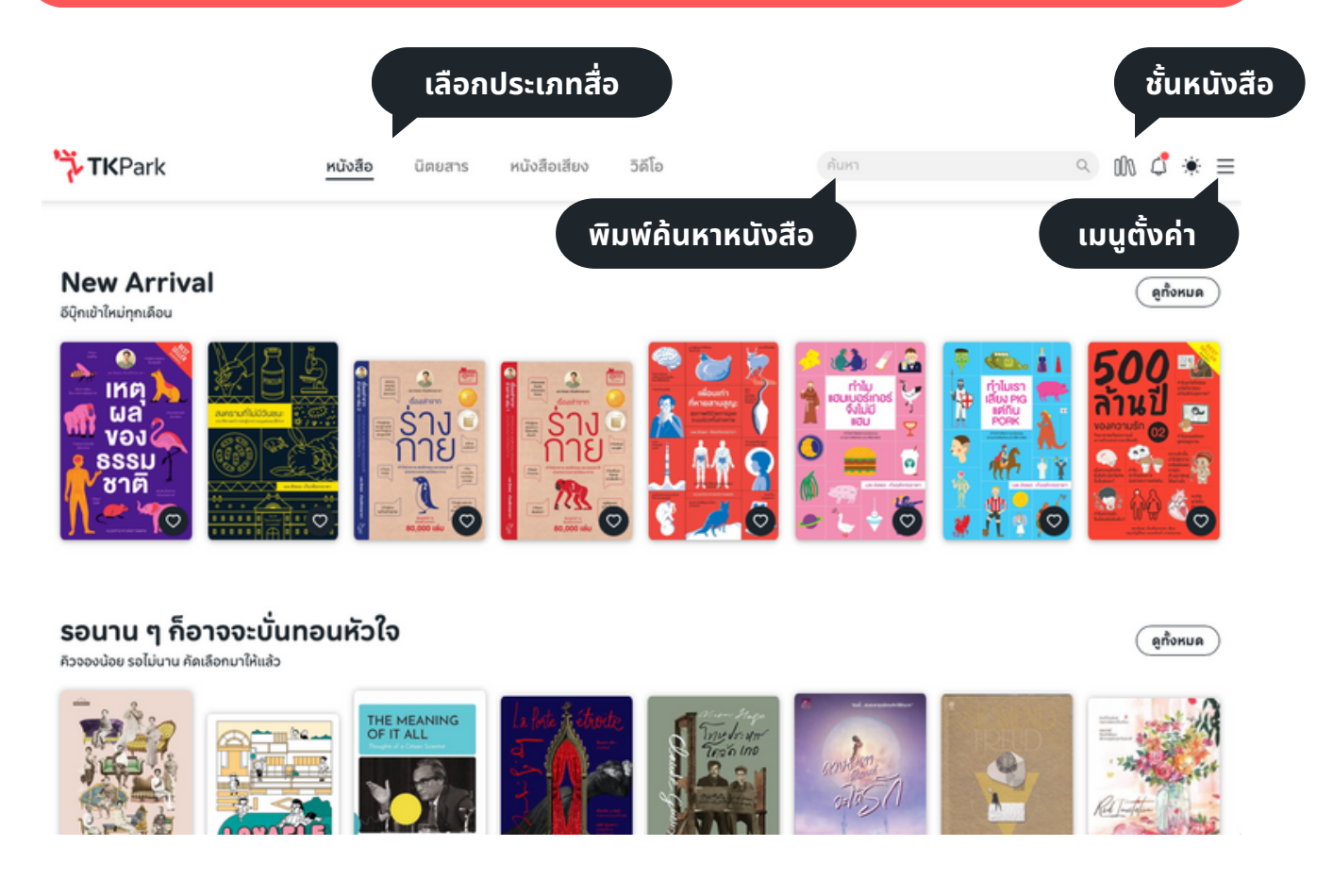

# การยืม 들

การให้บริการหนังสือใน TK Read จะเป็นรูปแบบการ ยืม-คืน โดยจะสามารถยืมได้จำนวน และระยะเวลา ดังนี้

| สิทธิการยืม                                  |                |  |  |
|----------------------------------------------|----------------|--|--|
| • หนังสือ (eBook)                            | 2 เล่ม / 7 วัน |  |  |
| <ul> <li>นิตยสาร (eMagazine)</li> </ul>      | 2 เล่ม / 7 วัน |  |  |
| <ul> <li>หนังสือเสียง (Audiobook)</li> </ul> | 2 เล่ม / 7 วัน |  |  |
| • วิดีโอ (Streaming VDO)                     | 2 เล่ม / 7 วัน |  |  |
|                                              |                |  |  |

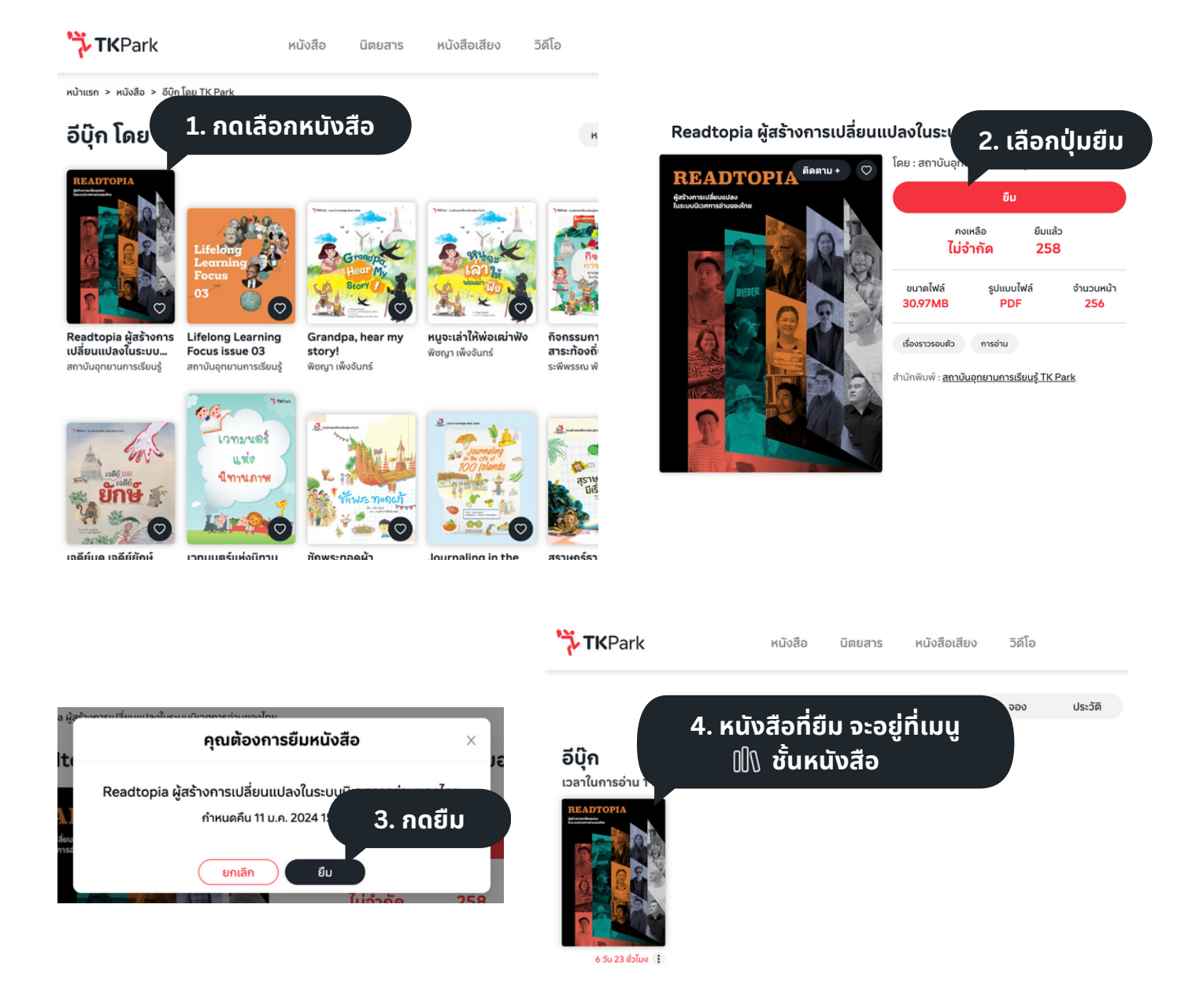

## การคืน 📄

#### หนังสือที่ยืม จะคืนอัตโนมัติและลบออกจากเครื่องที่ใช้งาน เมื่อถึงกำหนดคืนในระบบ แต่หากอ่านจบแล้วและต้องการคืนก่อน สามารถทำได้ดังนี้

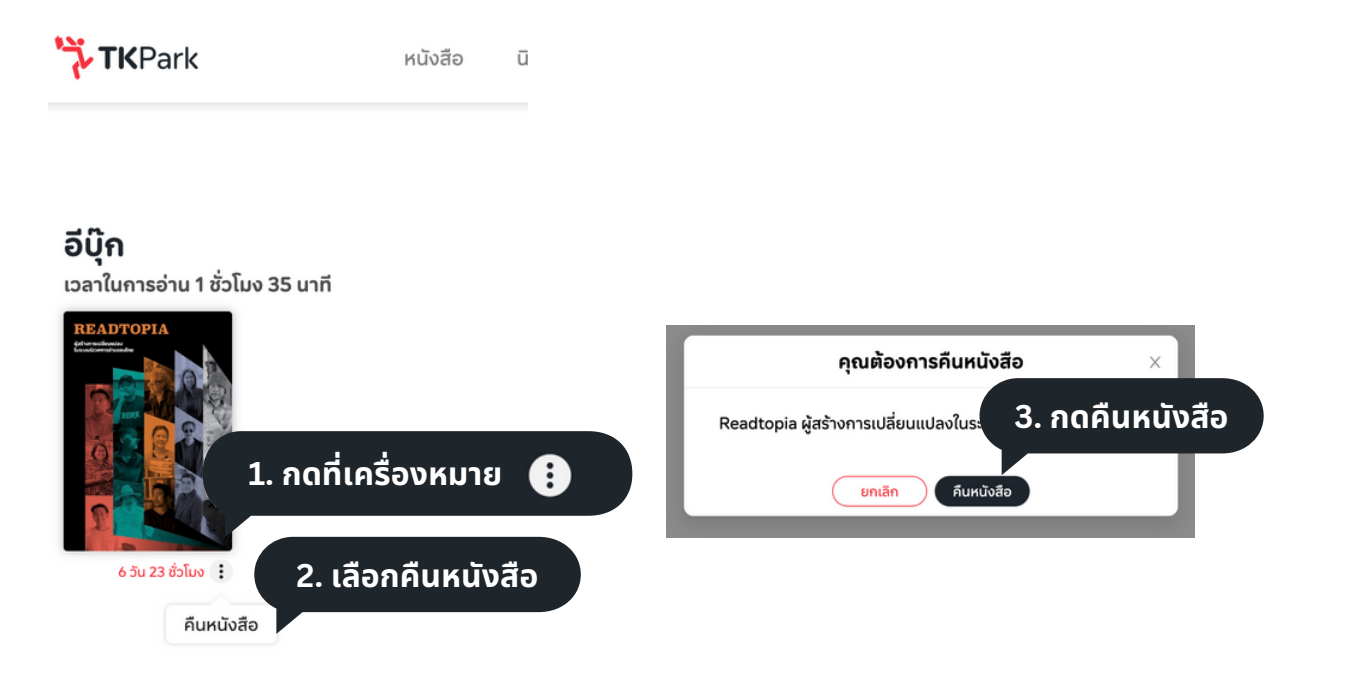

#### การจอง 🗲

หากหนังสือไม่พร้อมให้ยืม สามารถจองไว้ก่อนได้

เมื่อถึงคิว ระบบจะแจ้งเตือนผ่าน app TK Read และ email ที่ลงทะเบียนไว้ และต้องกดยืมภายในวันและเวลาที่แจ้งในระบบ (24 ชม. หรือ 12 ชม.)

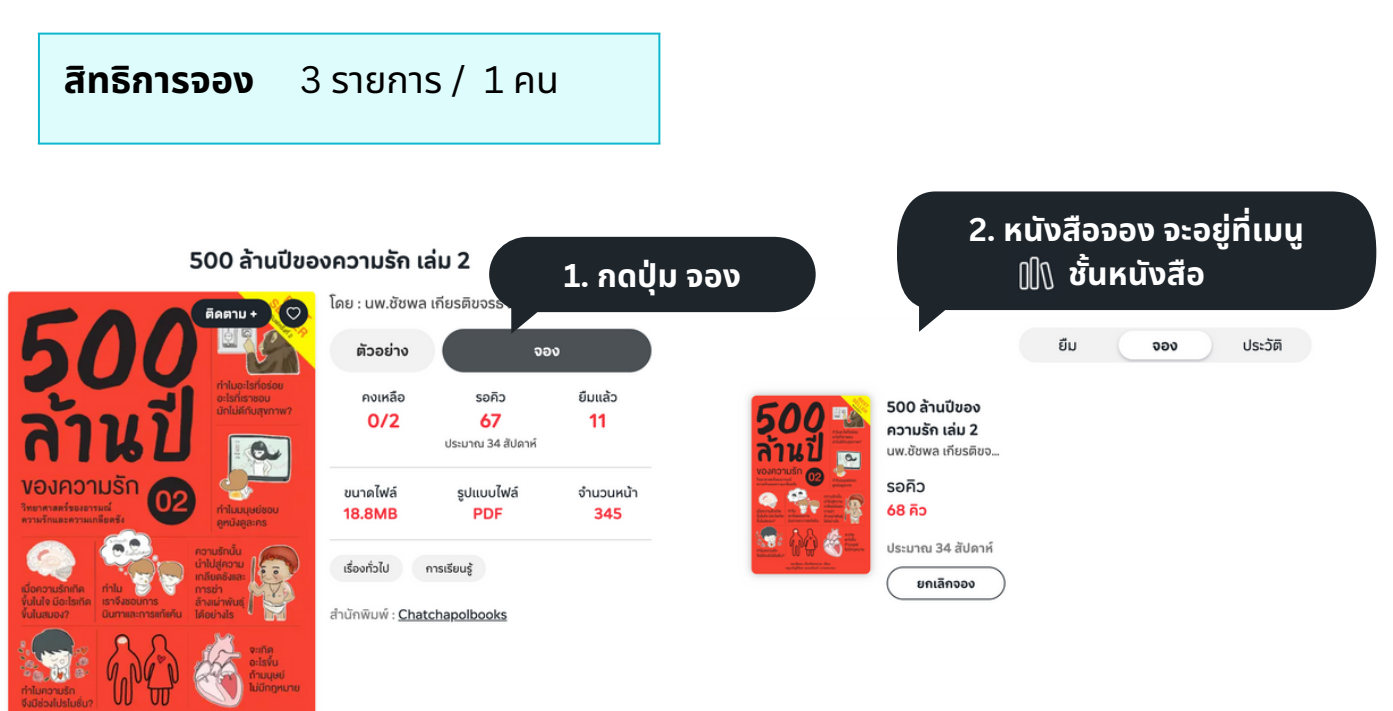